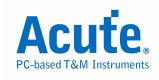

# 比較式觸發

# 1 目的

提供使用者在比較式觸發之快速應用方案,本功能僅於 TravelLogic 系列產品提供。

# 2 使用說明

# 2.1 硬體設定

「比較式觸發」只能在 200M 的模式下使用,並且在 Label 欄位要有可供選擇的 Bus,本 例選擇「200M-36」模式,1MHz 的取樣率,如圖 1。

| 硬體參數設定                                                                        |                    |              |               |           |            | ?×     |
|-------------------------------------------------------------------------------|--------------------|--------------|---------------|-----------|------------|--------|
| 硬體說明<br>TL2236 ▼ 観                                                            | 色部份是目前使<br>看其他機種的特 | 用機種,你可以<br>性 | 採様率           | z 🔻       | 外部時脈通道     |        |
| Mode                                                                          | Min. S/R           | Max. S/R     | Available ch. | Min. Mem. | Max. Mem.  | Triç 🔨 |
| 🛨 🦲 PicoVu 4G                                                                 | 4GHz               | 4GHz         | Adjustable    | 256       | Adjustable | 1      |
| 🗒 PicoVu 4G Glitch                                                            | 4GHz               | 4GHz         | 36            | 256       | 2.5K       | 1      |
| 🗒 PicoVu 4G Time Stamp                                                        | 4GHz               | 4GHz         | 36            | 256       | 2.5K       | 1      |
| 🗒 PicoVu 2G                                                                   | 2GHz               | 2GHz         | 36            | 256       | 5K         | 1      |
| 🗒 1.6G                                                                        | 1.6GHz             | 1.6GHz       | 4             | 256       | 16M        | 1      |
| 🗐 800M                                                                        | 800MHz             | 800MHz       | 9             | 256       | 8M         | 1      |
| ≝ 400M                                                                        | 400MHz             | 400MHz       | 18            | 256       | 4M         | 1      |
| 🖃 🔄 200M                                                                      | 1Hz                | 200MHz       | Adjustable    | 256       | Adjustable | 16     |
| - 🗐 200M-36                                                                   | 1Hz                | 200MHz       | 36            | 256       | 2M         | 16     |
| -⊞ 200M-18                                                                    | 1Hz                | 200MHz       | 18            | 256       | 4M         | 16     |
| -⊞ 200M-12                                                                    | 1Hz                | 200MHz       | 12            | 256       | 6M         | 16     |
| —Ⅲ 200M-9                                                                     | 1Hz                | 200MHz       | 9             | 256       | 8M         | 16     |
| -⊞ 200M-6                                                                     | 1Hz                | 200MHz       | 6             | 256       | 12M        | 16     |
| -⊞ 200M-4                                                                     | 1Hz                | 200MHz       | 4             | 256       | 18M        | 16     |
| —≝ 200M-2                                                                     | 1Hz                | 200MHz       | 2             | 256       | 36M        | 16 💌   |
| <                                                                             |                    |              |               |           |            | >      |
| 外部時脈頻率(Hz)     記憶深度(bits/ch)     可擷取的時間       1000000     821596     821.6 ms |                    |              |               |           |            |        |
| J <del></del>                                                                 |                    |              | · ·           | 1         | - 取        | .消     |

圖 1

### 2.2 觸發準位設定

本例使用的準位為預設的 1.6V。

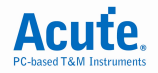

#### 2.3 觸發參數設定

「比較式觸發」可以根據需求來設定,本例使用 I80 LCM 8 Bit 來說明,如圖 2。

- Label:會根據 LA Viewer 主畫面的 Label 欄位來提供可選擇的訊號。
- Value1、Value2:要比較的數值,目前開放兩組數值供比對,此數值最大為 32 Bit,並 會根據 Label 實際設定的 Channel 數來限制。可輸入的模式為二進 制、十進制、十六進制和 Don't care 的使用,並不限於十六 進制,二進制也可以使用。
- 觸發的條件有八種:「Pattern == Value1 or Pattern == Value2」(兩個數値之一相等)
  - 「Pattern != Value1 and Pattern != Value2」(兩個數値皆不相等)
  - 「Pattern > Value1」(大於)
  - 「Pattern >= Value1」(大於等於)
  - 「Pattern < Value1」(小於)
  - 「Pattern <= Value1」(小於等於)
  - 「Pattern >= Value1 and Pattern <= Value2」(在指定的範圍內)
  - 「Pattern < Value1 or Pattern > Value2」(在指定的範圍外)

使用「Pattern >= Value1 and Pattern <= Value2」、「Pattern < Value1 or Pattern > Value2」,應確定 Value1 的值是小於 Value2,否則觸發結 果可能會不如預期。

- Chip Select Channel: 會將單一 Channel 的 Label,提供為選擇。選擇 WR 為 High,則
   必須資料相符,且 WR 為 High 才會觸發。
- Latch Channel: 會將單一 Channel 的 Label,提供為選擇。選擇 CS 為 Rising,則必須 在 CS 為 Rising 且資料相符,才會觸發。

| 比較式觸發參數設定                             |                                                                                    |
|---------------------------------------|------------------------------------------------------------------------------------|
| Label Data Bus                        | Value1: 41H Value2: 62H                                                            |
| Chip Select Channel                   | Pattern == Value1 or Pattern == Value2     Pattern != Value1 and Pattern != Value2 |
|                                       | C Pattern > Value1 C Pattern >= Value1                                             |
|                                       | C Pattern < Value1 C Pattern <= Value1                                             |
| CS  C Falling                         | Pattern >= Value1 and Pattern <= Value2 Pattern < Value1 or Pattern > Value2       |
| I▼ Pre-Trigger Pass Count: 0 ★        |                                                                                    |
| ····································· | 2                                                                                  |

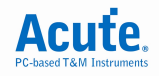

# 3 擷取資料

開始擷取資料,當所設定的條件: Pattern 等於 41H 或 62H,且 WR 為 High、CS 為 Rising; 都成立時就會觸發成功。如 圖 3,觸發游標停在 CS 為 Rising, WR 為 High,資料為 41H 的 位置。

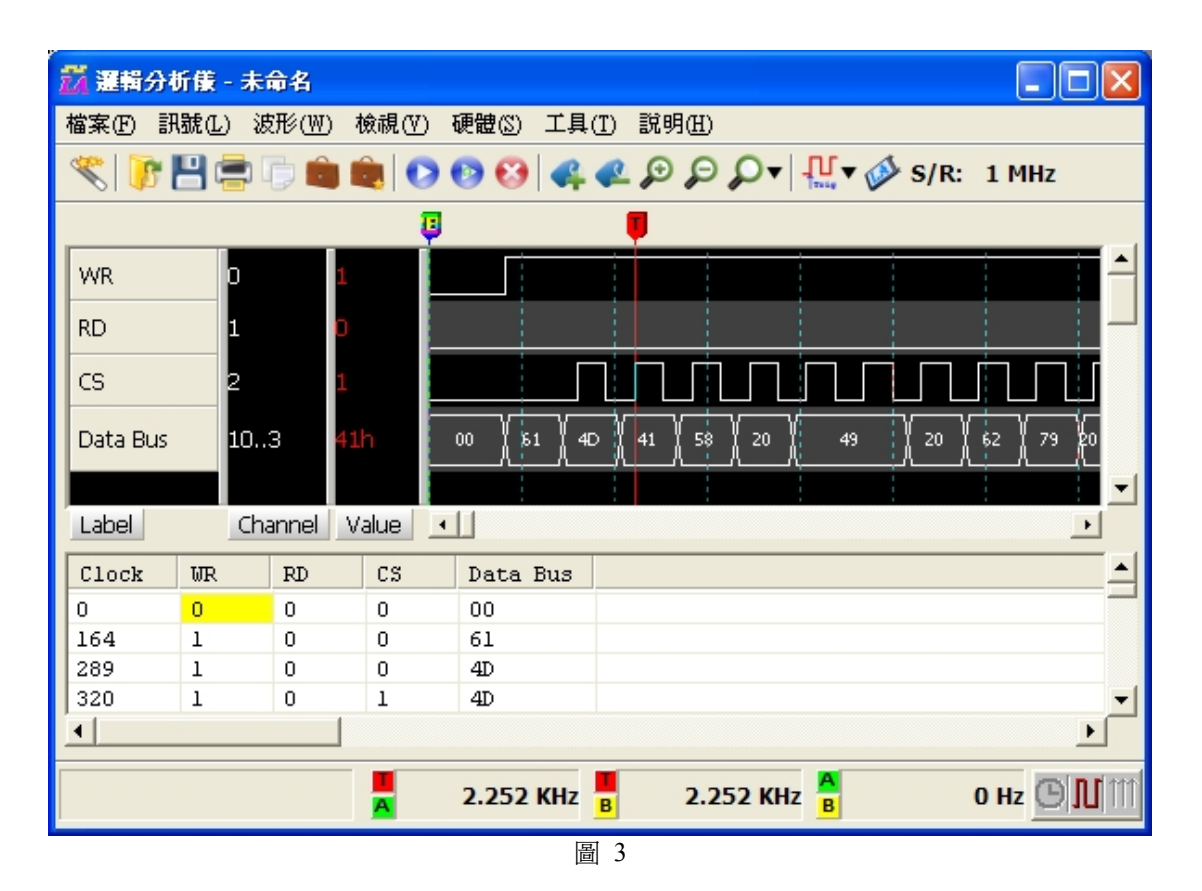

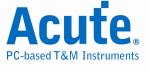

### 4 FAQ

Q1:若有 I80 訊號,想找出 4DH 或 79H,該怎麼設定。

A1:使用「比較式觸發」則可以輕易達成。輸入兩個比較的值 Value1:4DH, Value2:79H, 然後選擇「Pattern == Value1 or Pattern == Value2」,如圖 4。

| 比較式觸登參數設定                      |                                                                                     |
|--------------------------------|-------------------------------------------------------------------------------------|
| Label Data Bus                 | Value1: 4DH Value2: 79H                                                             |
| Chip Select Channel            | Pattern == Value1 or Pattern == Value2     Pattern != Value1 and Pattern != Value2  |
|                                | C Pattern > Value1 C Pattern >= Value1                                              |
| E Rising C Falling             | C Pattern < Value1 C Pattern <= Value1<br>C Pattern >= Value1 and Pattern <= Value2 |
|                                | $\bigcirc$ Pattern < Value1 or Pattern > Value2                                     |
| Iv Pre-Trigger Pass Count: 0 ★ | 載入存檔確定取消                                                                            |
| 圖 4                            |                                                                                     |

Q2:若有以下兩組訊號

第1組 RGB(0x55,0xAA,0x55) => 0x55AA55 第2組 RGB(0x88,0x33,0x44) => 0x883344 並且重複送出此兩組資料,當資料傳送中出現錯誤,想要抓到此錯誤的訊號,該怎麼設定?

A2:使用「比較式觸發」則可以輕易達成。輸入兩個比較的值 Value1:55AA55H, Value2:883344H, 然後選擇「Pattern != Value1 and Pattern != Value2」, 如圖 5。

| 比較式觸發參數設定                     |                                           |
|-------------------------------|-------------------------------------------|
| Label Data Bus                | Value1: 55AA55H Value2: 883344H           |
| Chip Select Channel           | C Pattern == Value1 or Pattern == Value2  |
| RS 🔽 🕞 High 🔿 Low             | Pattern != Value1 and Pattern != Value2   |
|                               | C Pattern > Value1 C Pattern >= Value1    |
| Latch Channel                 | O Pattern < Value1 O Pattern <= Value1    |
| E 💽 🕞 Rising C Falling        | O Pattern >= Value1 and Pattern <= Value2 |
|                               | O Pattern < Value1 or Pattern > Value2    |
| I Pre-Trigger Pass Count: 0 ★ | 載入 存檔 確定 取消                               |

圖 5

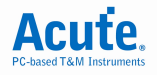

Q3: 若有 LCD1602 訊號,想找出 70H~80H 之間的值,該如何設定?

A3:可以使用指定的範圍之內設定,輸入比較的值 Value1 為 70H, Value2 為 80H, 然後選擇 「Pattern >= Value1 and Pattern <= Value2」,如圖 6。

| 比較式觸叠參數設定                     |                                           |
|-------------------------------|-------------------------------------------|
| Label Data Bus                | Value1: 70H Value2: 80H                   |
| Chip Select Channel           | C Pattern == Value1 or Pattern == Value2  |
| RS C Low                      | C Pattern != Value1 and Pattern != Value2 |
|                               | C Pattern > Value1 C Pattern >= Value1    |
| Latch Channel                 | C Pattern < Value1 C Pattern <= Value1    |
| E 💽 🖸 Rising C Falling        | Pattern >= Value1 and Pattern <= Value2   |
|                               | C Pattern < Value1 or Pattern > Value2    |
| ✓ Pre-Trigger Pass Count: 0 ★ | 載入 存檔 確定 取消                               |
|                               | 6                                         |

- Q4:若有 LCD1602 訊號,想找出寫入 20H~70H 之外的資料,並確保抓到的資料不會是 Command,該如何設定?
- A4:可以使用指定的範圍之外設定,輸入比較的值 Value1 為 20H, Value2 為 70H, 然後選擇 Pattern < Value1 and Pattern > Value2」,並且選擇 Chip Select Channel(RS) 為 High 和 Latch Channel(E) 為 Rising,如圖 7。這樣就可以確保抓到的是資料,而不是 Command。

| 比較式觸發參數設定                                     |                                                                                                    |
|-----------------------------------------------|----------------------------------------------------------------------------------------------------|
| Label Data Bus<br>✓ Chip Select Channel<br>RS | Value1:       20H       Value2:       70H         C       Pattern == Value1 or Pattern == Value2         C       Pattern != Value1 and Pattern != Value2         C       Pattern > Value1       C         Pattern > Value1       C       Pattern >= Value1         C       Pattern < Value1 |
| 豆面                                            | 17                                                                                                    |

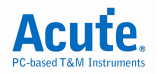

- Q5: 若有 8051 控制一個七段顯示器的訊號,想要當顯示是英文字的時候能夠觸發成功,以便觀 測,該如何設定?
- A5:因為 16 進制的 10 就等於 'A',所以可以將 Value1 設為 9H,選擇「Pattern > Value1」, 當有大於 9H 的時候,就會觸發成功,如圖 8。

| 比較式觸發參數設定                 |                                                    |
|---------------------------|----------------------------------------------------|
| Label Data Bus            | Value1: 9H Value2:                                 |
| Chip Select Channel       | C Pattern == Value1 or Pattern == Value2           |
| WR 💽 🖲 High C Low         | C Pattern != Value1 and Pattern != Value2          |
|                           | Pattern > Value1     Pattern >= Value1             |
|                           | C Pattern < Value1 C Pattern <= Value1             |
| CS 💽 💽 Rising C Falling   | $\bigcirc$ Pattern >= Value1 and Pattern <= Value2 |
|                           | C Pattern < Value1 or Pattern > Value2             |
| Pre-Trigger Pass Count: 0 | 載入 存檔 確定 取消                                        |
| E E                       | 8                                                  |

- Q6: 若想在 LCD1602 的資料上找到, 3XH 或 5XH 的資料, 該如何設定?
- A6:只需使用「比較式觸發」中, Value 可以輸入 Don't care 的特性。將 Value1 設為 3XH, Value2 設為 5XH,並選擇「Pattern == Value1 or Pattern == Value2」模式,則當有出現 3XH 或 5XH 的資料,便會觸發成功,如圖 9。

| 比較式觸叠參數設定                     |                                                    |
|-------------------------------|----------------------------------------------------|
| Label Data Bus                | Value1: 3XH Value2: 5XH                            |
| Chip Select Channel           | Pattern == Value1 or Pattern == Value2             |
| RS 💽 🕞 High 🔿 Low             | Pattern != Value1 and Pattern != Value2            |
|                               | C Pattern > Value1 C Pattern >= Value1             |
|                               | C Pattern < Value1 C Pattern <= Value1             |
| E 💽 🖸 Rising C Falling        | $\bigcirc$ Pattern >= Value1 and Pattern <= Value2 |
|                               | C Pattern < Value1 or Pattern > Value2             |
| ✓ Pre-Trigger Pass Count: 0 ★ | 載入 存檔 確定 取消                                        |
|                               | 9                                                  |

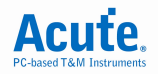

Q7: 若想在 SD 的資料線上,抓到當 D3 和 D2 都為 High 的狀態,該如何設定?

A7:只需使用「比較式觸發」中,Value 可以輸入 Don't care 的特性。將 Value1 設為 11XXb,並 選擇「Pattern == Value1 or Pattern == Value2」,Value2 不使用就維持空的狀態即可;還要將 SD 的 CLK Channel 拿來當作 Latch Channel 使用,並選擇「Rising」。如此一來,不管 D1、 D0 的狀態為何,只要 D3、D2 同時為 High 而且是 Rising 就會觸發成功,如 圖 10。

| 比較式觸叠參數設定                                                                                                    |                                                    |
|----------------------------------------------------------------------------------------------------|----------------------------------------------------|
| Label D3~D0                                                                                                    | Value1: 11XXb Value2:                              |
| Chip Select Channel                                                                                                    | Pattern == Value1 or Pattern == Value2             |
| WR 💽 🖲 High C Low                                                                                                    | C Pattern != Value1 and Pattern != Value2          |
|                                                                                                    | C Pattern > Value1 C Pattern >= Value1             |
|                                                                                                    | C Pattern < Value1 C Pattern <= Value1             |
| CLK   CLK   CLK | $\bigcirc$ Pattern >= Value1 and Pattern <= Value2 |
|                                                                                                    | $\bigcirc$ Pattern < Value1 or Pattern > Value2    |
| Pre-Trigger Pass Count: 0 📩                                                                                                    | 載入 存檔 確定 取消                                        |
|                                                                                                    | 10                                                 |

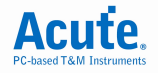

# 聯絡我們

有關皇晶科技電子量測產品、應用及服務的詳細資訊,可查詢我們的網站:

http://www.acute.com.tw/

電子郵件信箱: <u>service@acute.com.tw</u>

### 皇晶科技股份有限公司

台北縣三重市 24159 重新路 5 段 609 巷 12 號 2 樓之 8 (湯城園區) 電話:+886-2-2999-3275 傳真:+886-2-2999-3276

本資料中的產品規格及說明如有修改,恕不另行通知。

版權© 2010 皇晶科技股份有限公司